## Exercice - Création d'une fiche « demande de congés »

Ouvrez un nouveau fichier et le nommer : **demande de congés** et enregistrez-le dans le répertoire **cours du mercredi** 

- → Faites la mise en page du document : 2 cm en haut et en bas et 1,8 cm à droite et à gauche
- → Insérez une zone de texte et tapez l'adresse de la société : « CLUB POM Informatique – Maison des associations – Rue Théophile Gauthier – 02100 SAINT QUENTIN », et faire la mise en forme
- → Insérez une ligne et Tapez le titre : Demande de congés, le centrer dans chaque cellule et le mettre en gras
- → Fractionnez la ligne en 2 cellules, Tapez le texte : Nom de l'employé dans la première colonne, laissez la seconde vierge
- $\rightarrow$  La première colonne doit être plus petite que la seconde
- → Insérez une deuxième ligne et tapez Service dans la première colonne, laissez la seconde vierge
- → Insérez une troisième ligne et tapez **Responsable**, laissez la seconde vierge
- → Insérez une ligne et tapez Type de congés dans la première cellule, laissez la seconde vierge
- $\rightarrow$  Insérez une ligne et fractionnez-la en 9 colonnes
- → Laissez la 1ère vide, insérez une case à cocher dans la 2ème, tapez
  maladie dans la 3ème
- → Insérez une case à cocher dans la suivante, tapez congés, insérez une case à cocher dans la suivante, tapez Décès, insérez une case à cocher dans la suivante puis tapez congés sans solde

- → Insérez une ligne, laissez la 1ère vide, insérez une case à cocher dans la 2ème, tapez formation dans la 3ème insérez une case à cocher dans la suivante, tapez congés parental,
- → insérez une case à cocher dans la suivante, tapez **Autres**,
- $\rightarrow$  insérez une ligne et fractionnez-la en 5 colonnes
- → tapez date dans la première, du dans la 2ème, laissez la 3ème vierge,
  tapez au dans la 4ème et laissez la dernière vierge
- $\rightarrow$  insérez une ligne et fusionnez-la en une seule, tapez **motif** :
- $\rightarrow$  insérez une ligne, la laissez vierge
- → insérez une ligne, tapez « vous devez soumettre vos demandes de congés deux jours avant leur date effective ».
- → Insérez une ligne que vous fractionnez en deux et tapez Signature de l'employé dans la 1<sup>ère</sup> et **date** dans la 2ème
- → Insérez une ligne et fusionnez-la en une seule, et tapez un titre,
  Décision du responsable, mettez le en forme
- $\rightarrow$  Insérez une ligne que vous fractionnez en 5 colonnes
- → Laissez la 1ère vierge, insérez une case à cocher dans la 2ème puis tapez accordé dans la 3ème insérez une case à cocher dans la suivante puis tapez Refusé dans la dernière
- → Insérez une ligne et tapez Commentaires
- → Insérez une ligne que vous fractionnez en 2 colonnes et tapez
  Signature du responsable dans la 1ère et la date dans la 2ème
- → Enlevez les bordures du tableau et soulignez simplement les endroits qui doivent être remplis.

N'oubliez pas d'enregistrer votre fichier au fur et à mesure.

## Vous devez obtenir ceci:

## Demande de congés

CLUB POM Informatique – Maison des associations – Rue Théophile Gauthier – 02100 SAINT QUENTIN

| Nom de l'employé : |  |           |      |                |        |                  |
|--------------------|--|-----------|------|----------------|--------|------------------|
| Service :          |  |           |      |                |        |                  |
| Responsable :      |  |           |      |                |        |                  |
| Type de congé :    |  |           |      |                |        |                  |
| C                  |  | Maladie   |      | Congé          | Décès  | Congé sans solde |
| C                  |  | Formation |      | Congé parental | autres |                  |
| Date :             |  |           | Du : |                | au :   |                  |
| Motif :            |  |           |      |                |        |                  |

Vous devez soumettre vos demandes de congé (à l'exception des congés maladie) deux jours avant leur date effective.

| Signature de l'employé  |  | Date   |  |  |  |  |  |  |  |
|-------------------------|--|--------|--|--|--|--|--|--|--|
|                         |  |        |  |  |  |  |  |  |  |
| Décision du responsable |  |        |  |  |  |  |  |  |  |
| Accordé                 |  | Refusé |  |  |  |  |  |  |  |
| Commentaires :          |  |        |  |  |  |  |  |  |  |
|                         |  |        |  |  |  |  |  |  |  |
|                         |  |        |  |  |  |  |  |  |  |
|                         |  |        |  |  |  |  |  |  |  |